## Adding a Charter Principal in a Charter Holder Governance Request

The following guidance is to highlight the steps for adding a new charter principal in the **Add Members** tab of a CHG. You can also view this portion of the <u>demo video</u> from minute 2:07 through 4:39.

Step 1: Enter the required information and click <u>Next</u> to advance to the next step.

|                                                                         |                                | Submit Amandmant Withda  |
|-------------------------------------------------------------------------|--------------------------------|--------------------------|
| Orion Charter                                                           |                                | Submit Amenoment Withord |
|                                                                         |                                |                          |
| Status<br>Amendment Initiated                                           |                                |                          |
|                                                                         |                                |                          |
|                                                                         |                                |                          |
| Details Add Members Remove Members Document Management                  | t View Email Logs              |                          |
| Current Officer Directory Marchan an Partners (2)                       |                                |                          |
| I UFFORT I ITTCOFC I UFOCTOFF BROMBAFC OF WAFTBAFC / /)                 |                                |                          |
| current Officers, Directors, Members, of Partners (2)                   |                                |                          |
| test test                                                               |                                |                          |
| Set test<br>Joe Tester                                                  |                                |                          |
| Add Officers, Directors, Members, or Partners                           |                                |                          |
| Add Officers, Directors, Members, or Partners                           | "Date of Birth                 |                          |
| Add Officers, Directors, Members, or Partners                           | "Date of Birth<br>Jun 21, 2000 |                          |
| Add Officers, Directors, Members, or Partners "Last 4 @glts of SSN 2323 | "Date of Birth<br>Jun 21, 2000 |                          |
| Add Officers, Directors, Members, or Partners "Last 4@gits of SSN 2323  | "Date of Birth<br>Jun 21, 2000 |                          |

## **IMPORTANT NOTES**

- If the CHG amendment form will not accept the entered information or an error message is received in Step 1, email <u>daniel.cobin@asbcs.az.gov</u> for assistance prior to attempting to complete the CHG amendment.\*
  - In the email provide the charter holder entity name and Entity ID and the name(s) of the person(s) being added that are not being accepted by the AOS in Step 1.

\*Due to certain system parameters and the importance of security for each charter holder profile, this issue may occur when a member being added is also linked to another charter holder profile in the system.

Step 2: Enter the required information and click <u>Next</u> to advance to the next step

| Crion Charter                                                                                                    | Submit Amendment Withdre                                             |
|----------------------------------------------------------------------------------------------------|----------------------------------------------------------------------|
|                                                                                                    |                                                                      |
| Status                                                                                                    |                                                                      |
| Amendment Initiated                                                                                                    |                                                                      |
|                                                                                                    |                                                                      |
|                                                                                                    |                                                                      |
| Details Add Members Remove Members Document Man                                                                                                    | nagement View Email Logs                                             |
| Protos MC.                                                                                                    |                                                                      |
| Add Charter Principal                                                                                                    |                                                                      |
| It looks like that individual isn't in our system, so we'll need some additional inf                                                                                                    | formation.                                                           |
|                                                                                                    |                                                                      |
| ✓ Identification                                                                                                    |                                                                      |
| and the second second sec |                                                                      |
| Last 4 digits of SSN                                                                                                    | Date of Birth                                                        |
| ****                                                                                                    |                                                                      |
| 2323                                                                                                    | June 21, 2000                                                        |
| 2323<br>* FirstName                                                                                                    | June 21, 2000<br>*Email                                              |
| 2323<br>*FirstName<br>Sue                                                                                                    | June 21,2000<br>*Email<br>test@test.com                              |
| 2223 * FirstName Sue *LastName                                                                                                    | June 21,2000<br>*Email<br>test@test.com<br>Role                      |
| 2323  • FirstName Sue LastName Test                                                                                                    | June 21,2000 *Email test@test.com Role Caster Principal              |
| 2323 *FirstName Sue *LattName Test                                                                                                    | June 21,2000<br>*Email<br>test@cest.com<br>Role<br>Charter Principal |
| 2323 *FirstName Sue LastName Test                                                                                                    | June 21,2000 *Email test@test.com Role Charter Principal             |
| 2023<br>*FirstName<br>Sue<br>*LastName<br>Test                                                                                                    | June 21,2000 *Email test@test.com Role Charter Principal             |

Step 3: Upload the required documentation. Until all the required documentation is uploaded, the Finish bottom on the bottom right of the amendment will remain gray.

| dd Charter Principal                                         |         | 1 1 1 1 1 1 1 1 1 1 1 1 1 1 1 1 1 1 1 |              |                            |   |                |   |   |
|--------------------------------------------------------------|---------|---------------------------------------|--------------|----------------------------|---|----------------|---|---|
| v Documents                                                  |         |                                       |              |                            |   |                |   |   |
| Fingerprint Clearance Card                                   |         |                                       |              |                            |   |                |   |   |
| File Name                                                    | ~       | Category                              | ~            | Sub-Category               | ~ | Status         | ~ |   |
| GAO-75_Final.pdf                                             |         | Add Members Amendment                 |              | Fingerprint Clearance Card |   | Pending Review |   | • |
| Affidavit<br>Download empty template                         |         |                                       |              |                            |   |                |   |   |
| File Name                                                    | ~       | Category                              | ~            | Sub-Category               | ~ | Status         | ~ |   |
| test - Copy (2)(3).pdf                                       |         | Add Members Amendment                 |              | Affidavit                  |   | Pending Review |   | • |
| Resume Upload Files Choose or drag files from your device to | ipload. |                                       |              | ¢.                         |   |                |   |   |
|                                                              |         |                                       | Choose files | / folder or drag here      |   |                |   |   |
|                                                              |         |                                       | Uplo         | od Cancel                  |   |                |   |   |
| File Name                                                    | ~       | Category                              | ~            | Sub-Category               | ~ | Status         | ~ |   |
|                                                              |         |                                       |              |                            |   |                |   |   |

| Documents                                                                                               |                                                               |                                                                   |   |                                                      |   |   |
|----------------------------------------------------------------------------------------------------|---------------------------------------------------------------|-------------------------------------------------------------------|---|------------------------------------------------------|---|---|
| ingerprint Clearance Card                                                                               |                                                               |                                                                   |   |                                                      |   |   |
| File Name                                                                                               | Category                                                      | Sub-Category                                                      | ~ | Status                                               | ~ |   |
| SAO-75_Final.pdf                                                                                        | Add Members Amendment                                         | Fingerprint Clearance Card                                        |   | Pending Review                                       |   | • |
| lfidavit<br>ovmload empty template<br>ile Name                                                          | Category                                                      | V Sub-Category                                                    | ~ | Status                                               | ~ |   |
| Affidavit<br>ownload empty template                                                                     |                                                               |                                                                   |   |                                                      |   |   |
| Iffidavit<br>ownload empty template<br>ille Name<br>est - Copy (2)(3).pdf                               | Category<br>Add Members Amendment                             | ✓ Sub+Category<br>Affidavit                                       | ~ | Status<br>Pending Review                             | ~ | V |
| fffdavit<br>ovmload empty template<br>ile Name<br>est - Copy (2)(3).pdf                                 | Category<br>Add Members Amendment                             | V Sub-Category<br>Affidavit                                       | ~ | Status<br>Pending Review                             | ~ | • |
| ffdavit<br>ovmload empty template<br>ille Name<br>est - Copy (2)(3).pdf<br>esume                        | Category<br>Add Members Amendment                             | Sub-Category<br>Affidavit                                         | × | Status<br>Pending Review                             | ~ | v |
| ffdavit psymload empty template lile Name set - Copy (2)(3),pdf esume lile Name N                       | Category Add Members Amendment Category Category              | Sub-Category Affidavit      Sub-Category                          | ~ | Status<br>Pending Review<br>Status                   | ~ | v |
| fftdavit<br>ovmload empty template<br>ile Name<br>est - Copy (2)(3).pdf<br>esume<br>ile Name<br>est.pdf | Category Add Members Amendment Category Add Members Amendment | Sub-Category       Affdavit       v     Sub-Category       Resume | ~ | Status<br>Pending Review<br>Status<br>Pending Review | ~ | Y |

## Step 4: After all the required documentation is uploaded, the Finish button will turn blue.

- The **Finish** button <u>must</u> be clicked to save all the information and documents that have been entered/uploaded in the **Add Members** section.
- The Finish button should be clicked prior to advancing to any of the other amendment sections to ensure your work has been saved prior to submission.
- If the Finish button is not selected prior to submitting the amendment, the information will not be saved and will not be included with the submitted amendment, which may lead to an administratively incomplete submission.